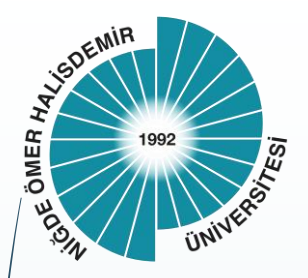

Niğde Ömer Halisdemir Üniversitesi Rektörlüğü Bilgi İşlem Daire Başkanlığı

# Linux (Ubuntu) e-imza Kurulum Dökümanı

Üniversitemizin Elektronik Belge Yönetim Sisteminde (EBYS) üretilen belgelerin, Linux dağıtımları üzerinden elektronik olarak imzalanabilmesi için gerekli paket kurulumlarına ilişkin yardım dokümanıdır.

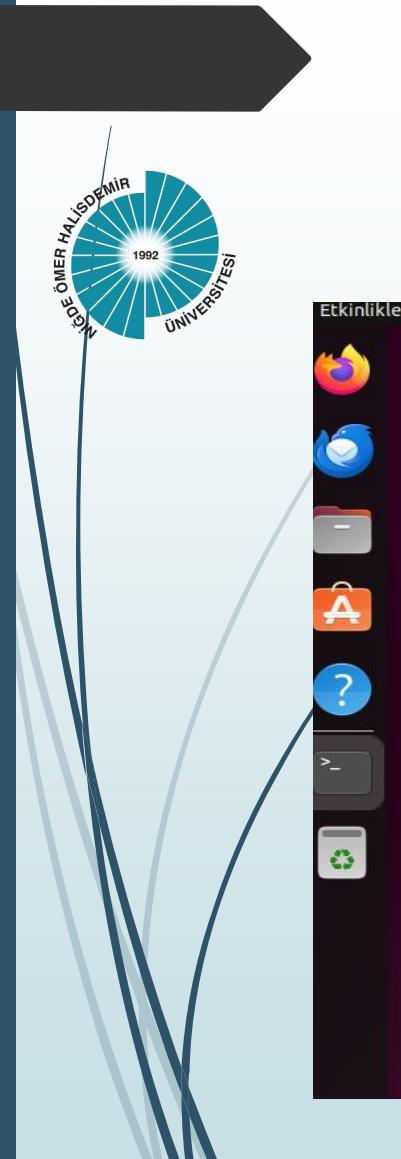

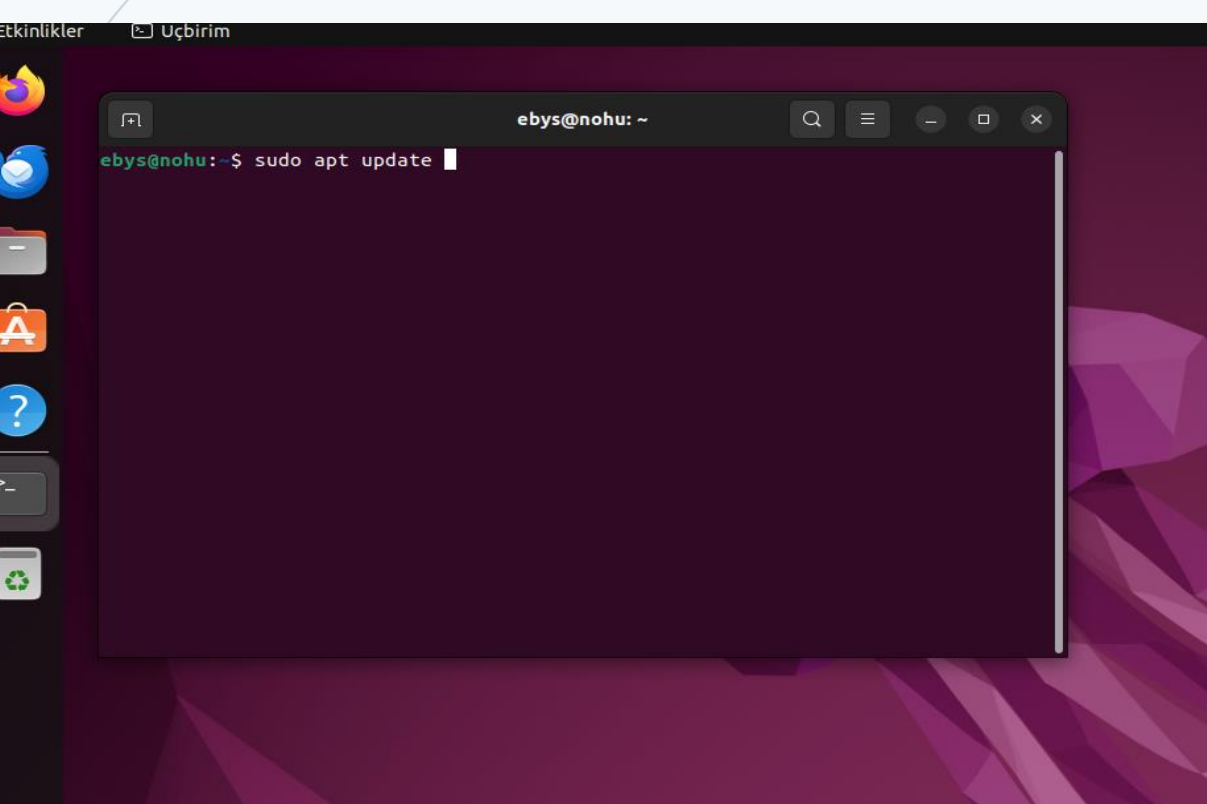

- Paket listenizi güncelleyiniz
  - \$ sudo apt update

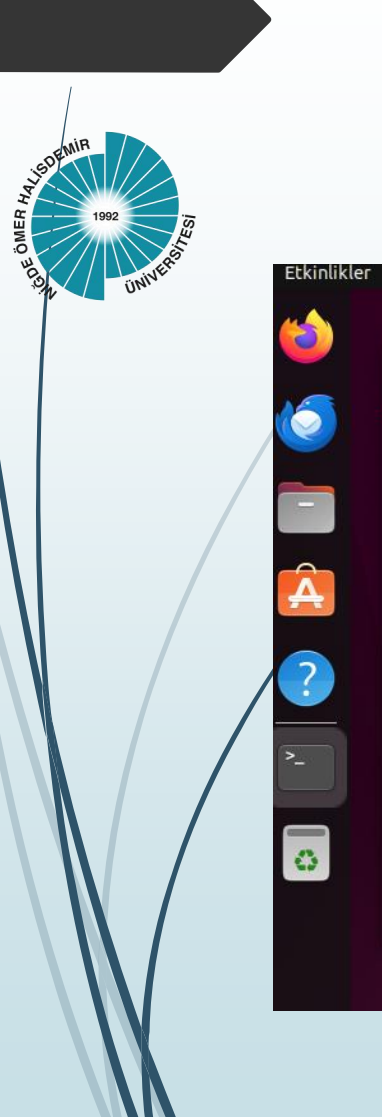

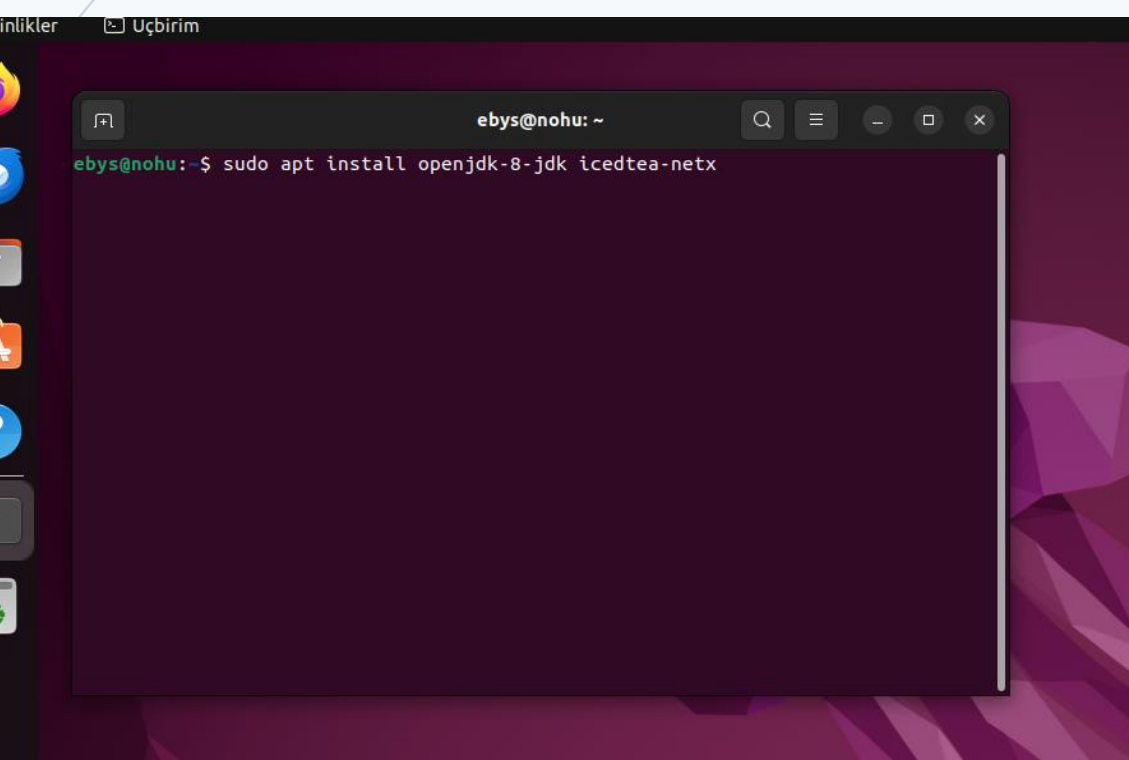

- openjdk-8-jdk ve icedtea-net' i kurunuz:
  - \$ sudo apt install openjdk-8-jdk icedtea-netx

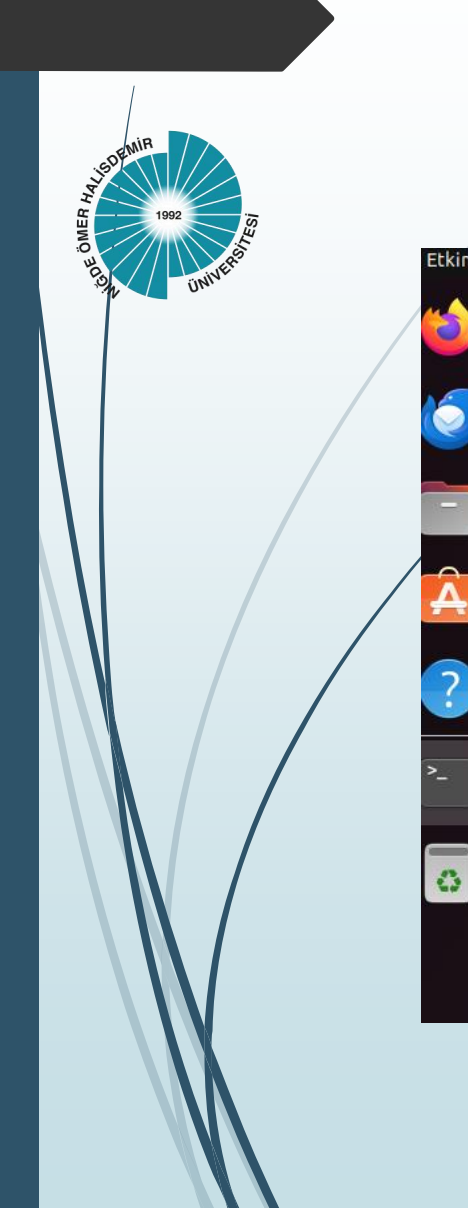

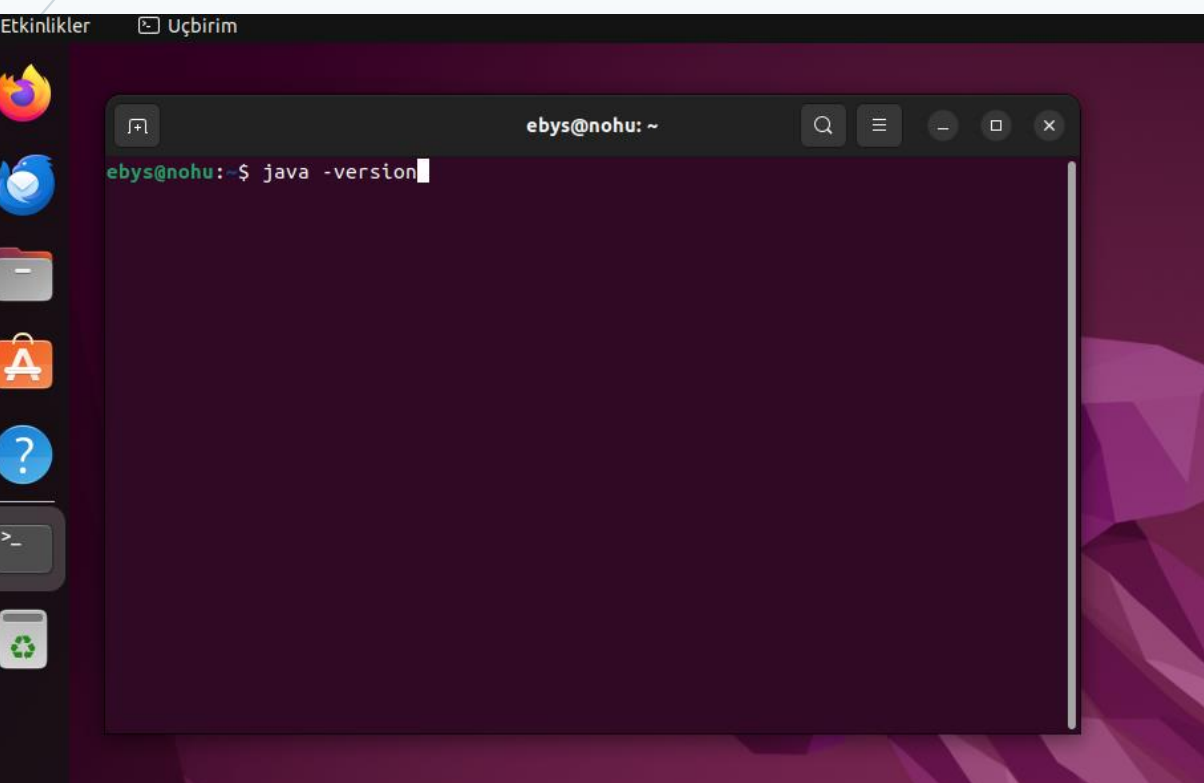

\$ java -version

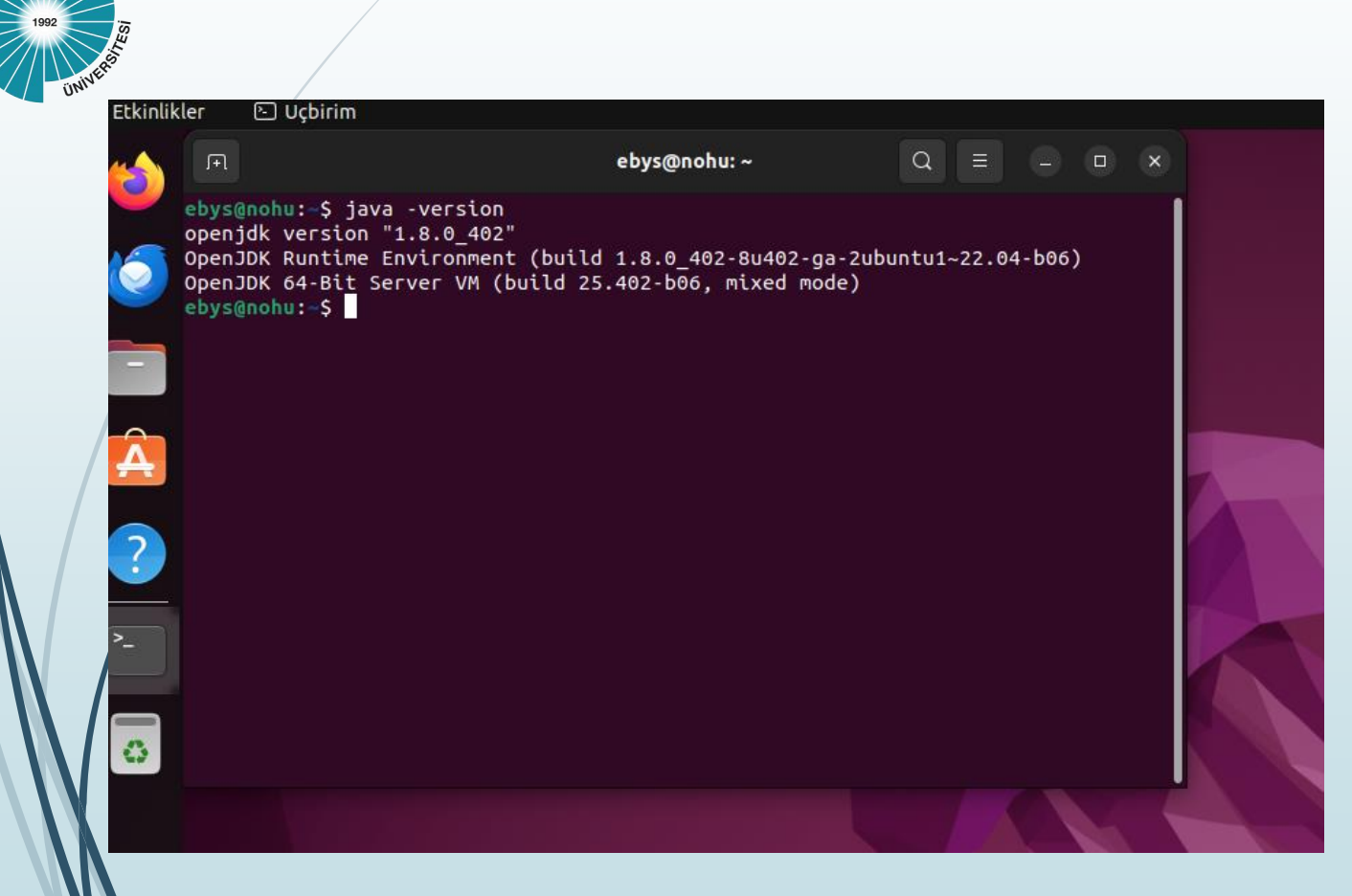

Version kontrolü sonrasında terminal ekranında aşağıda ki çıktının görünmesi gerekmekte.

openjdk version "1.8.0\_402"

OpenJDK Runtime Environment (build 1.8.0\_402-8u402-ga-2ubuntu1~22.04-b06)

OpenJDK 64-Bit Server VM (build 25.402-b06, mixed mode)

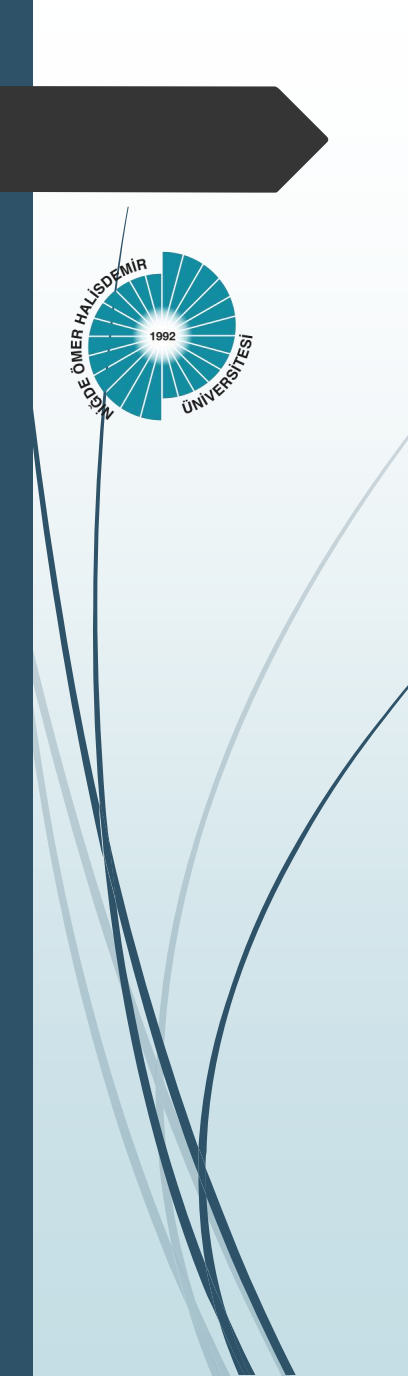

# KAMU SM E-İmza Sürücü Kurulumu

- Aşağıda ki linkten erişilebilecek olan sayfada ki yönergeleri takip ederek sisteminize uygun paket/paketlerin kurulumunu yapabilirsiniz
  - https://kamusm.bilgem.tubitak.gov.tr/islemler/surucu\_yukleme\_servisi/

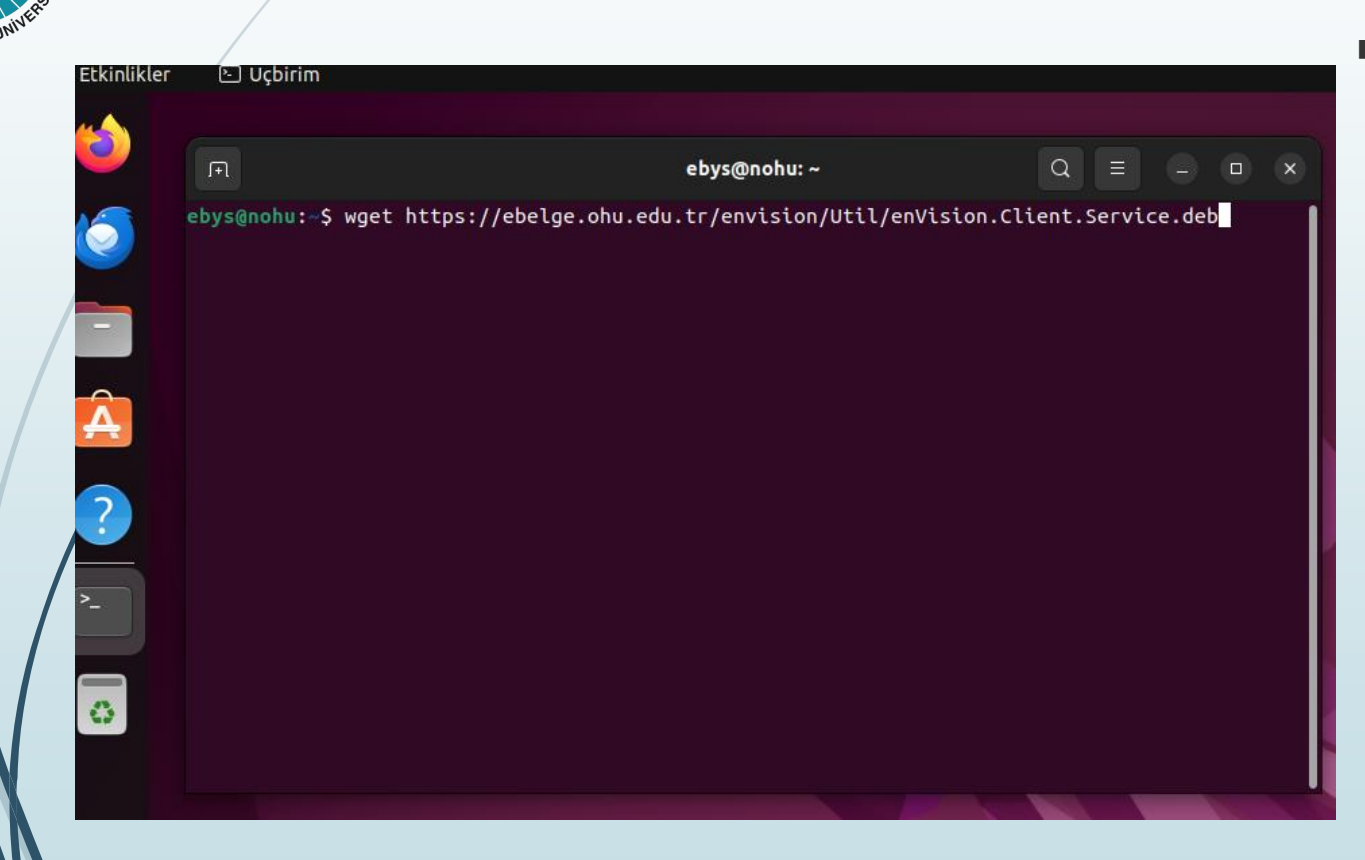

- enVision.Client.Service paket kurulum dosyasını bilgisayarımıza indiriniz
  - \$ wget
    https://ebelge.ohu.edu.tr/envis
    ion/Util/enVision.Client.Servic
    e.deb

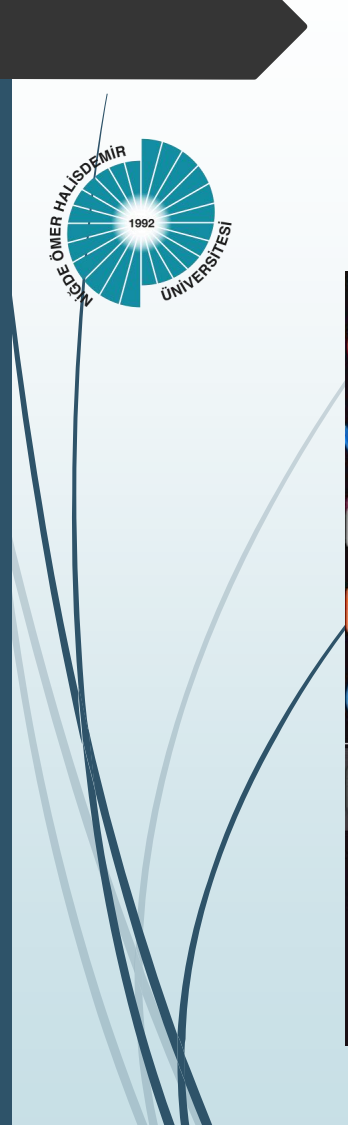

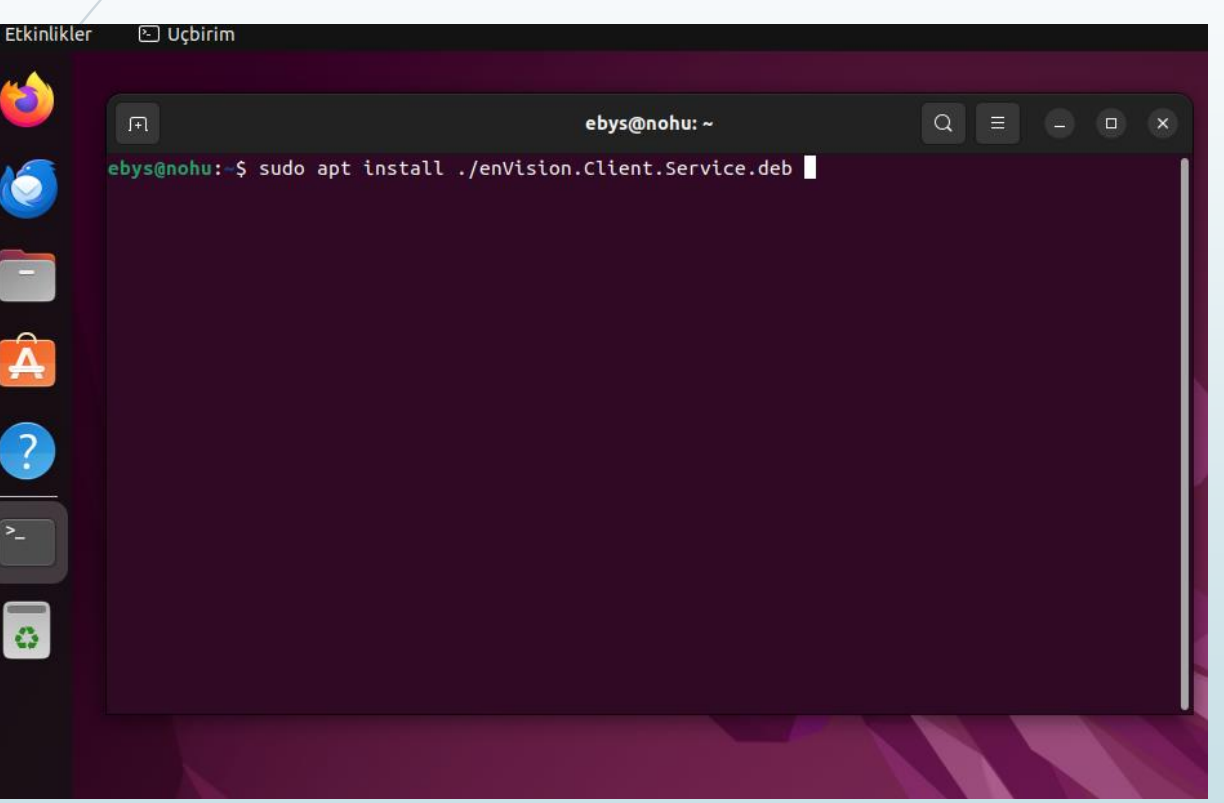

 İndirilen dosyanın kurulumunu yapınız.

\$ sudo apt install
./enVision.Client.Service.deb

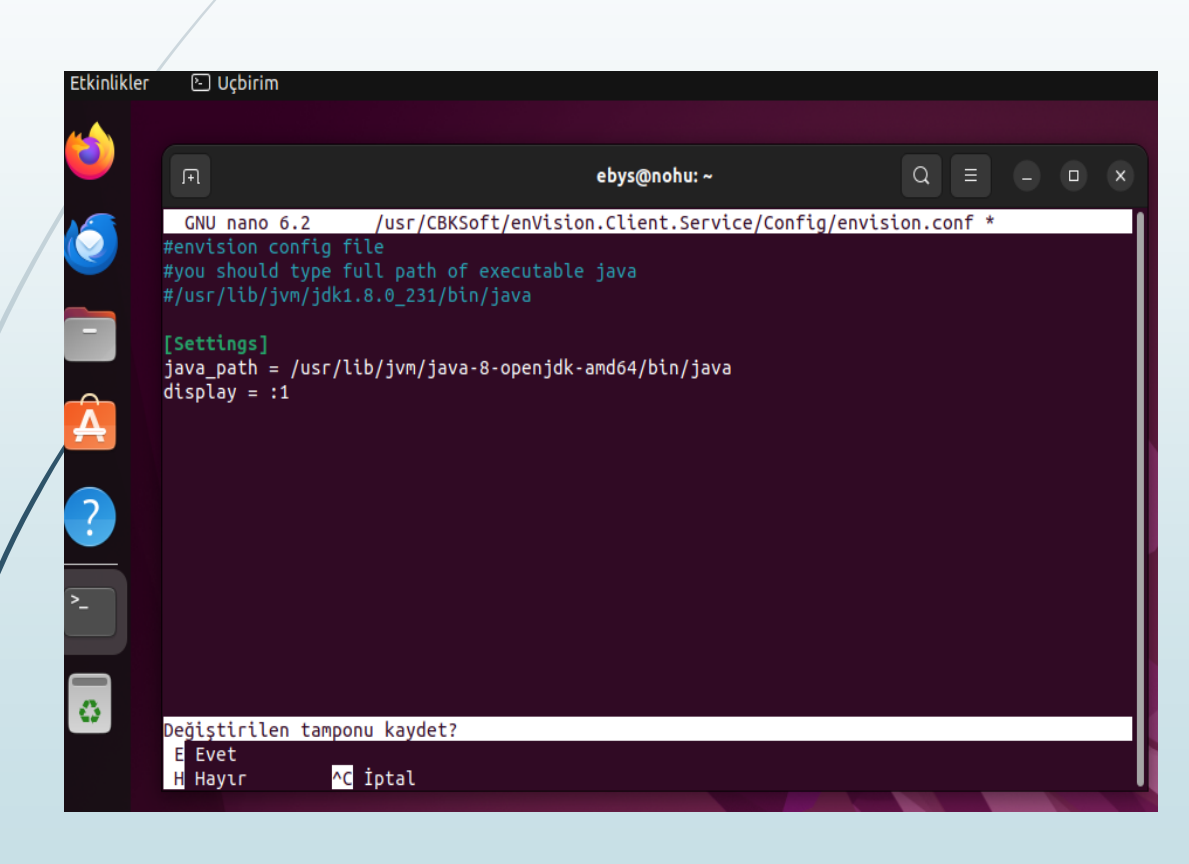

envision.conf dosyasını değiştiriniz.

#### \$ nano

/usr/CBKSoft/enVision.Client.Service/Config/ envision.conf

 java\_path ve diplay alanlarını güncelleyiniz.

java\_path = /usr/lib/jvm/java-8openjdk-amd64/bin/java

display = :1

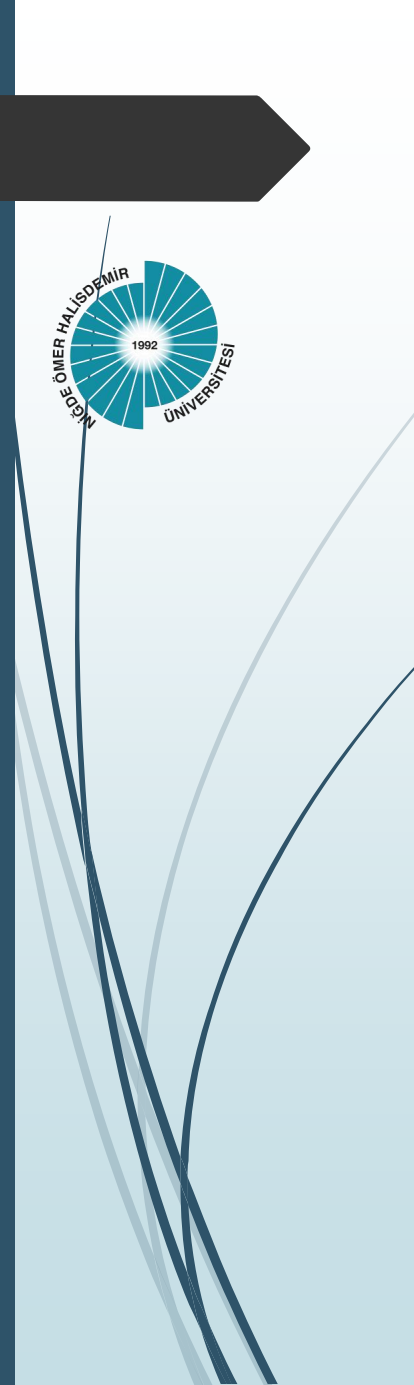

- Bilgisayarı yeniden başlatınız.
- \$ sudo reboot

Bilgisayar yeniden başladığında dokümanları imzalayabilirsiniz.